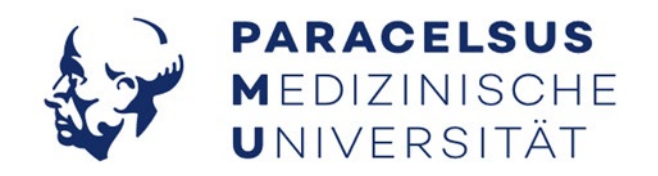

# Suchen und Lesen von eBooks bei EBSCO

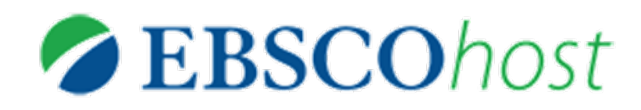

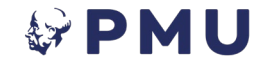

# Inhalt

#### Allgemeine Infos

- 1. Erstes Kennenlernen
- 2. Effektiv suchen
  - a) Erklärung der Suchfunktionen
  - b) <u>Beispielsuche</u>
- 3. <u>Lektüre</u>
  - a) <u>Schritt 1</u>
  - b) <u>Schritt 2</u>
  - c) <u>Schritt 3</u>
  - d) <u>Schritt 4</u>

# **Allgemeine Infos**

Sämtliche E-Books sind in unserem Bibliothekskatalog gelistet und können dort recherchiert und geöffnet werden.

| PARACELSUS<br>MEDIZINISCHE<br>UNIVERSITÄT | Neue E-Zeitschriften-<br>Suche Suche Öffnungszeiten Lehrbuchsammlung Samn                                                                                                    | ılungen ····                                                                                                    | Anmelden Menű +                                                          |
|-------------------------------------------|----------------------------------------------------------------------------------------------------|----------------------------------------------------------------------------------------------------|--------------------------------------------------------------------------|
|                                           | Demenz X Bücher, E-Books, Art                                                                                                    | äkel und mehr 👻 🔎 ERWEITERTE SUCHE                                                                                                    |                                                                          |
|                                           | Alle Medien                                                                                                    |                                                                                                    |                                                                          |
|                                           | Für Kontoinformationen, Bestellungen und Vormerkungen bitte - 🕣 Anmelden                                                                                                    | × verwerfen                                                                                                    |                                                                          |
|                                           | 0 ausgewählt SEITE 1 5.962 Ergebnisse                                                                                                    | Verbessere die Ergebnisse                                                                                                    |                                                                          |
|                                           | Event     Event     Event |                                                                                                    |                                                                          |
|                                           | verzeichnis           2         Buch           Demenz         Kitwood, Tom ; Müller-Hergl, Christian ; Güther, Dr. Helen ; Brooker, Dawn           Hogrefe AG 2022         Kitwood, Tom ; Müller-Hergl, Christian ; Güther, Dr. Helen ; Brooker, Dawn           Bücher                                                                                                    | Artikel (4.394) 📡<br>Buch (584) 📡<br>Buch (584) 🖳<br>Buchkapitel (256) 🖳<br>Referenzeinträge (127) 🖳<br>Hochschulschriften (89) 📓<br>Elsobe (64) 📓 | Tipp: Wählen Sie<br>bei "Medium"<br>E-Book aus, wenn<br>Sie gezielt nach |
|                                           | 3         ARTIKEL           Demenz         Spiritual care : Zeitschrift für Spiritualität in den Gesundheitsberufen,<br>2022, Vol.11 (2), p.176-177           Kotulek, Maria         De Gruyter           Spiritual care : Zeitschrift für Spiritualität in den Gesundheitsberufen, 2022, Vol.11 (2), p.176-177                                                                                                    | Rezensionen (9) 🕅<br>77 Zeitschrift (4) 🕅<br>Schriftenreihe (3) 🛐<br>Audiovisuelle Medien (3) 🛐<br>Andere (2) 🛐                                    | solchen in<br>unserem Katalog<br>suchen möchten!                         |
|                                           | Seer Reviewed<br>Volltext verfügbar >                                                                                                    | Von     Bis       1900     ≎                                                                                                    | ≎ Verfeinern                                                             |
|                                           | ARTIKEL     ARTIKEL     Commany Ernährung & Medizin, 2015, Vol.30 (4), p.168-172     Zielinski, Johanna     Stuttgart: Haug Verlag in MVS Medizinverlage Stuttgart GmbH & Co. KG                                                                                                    | N 🖂 🦧 …<br>LÖSCHEN FILTERN                                                                                                    |                                                                          |

## **Allgemeine Infos**

Wenn Sie das Buch öffnen, sehen Sie unter "Online anzeigen" den\*die Anbieter\*in dieses E-Books. In diesem Fall ist das Buch Teil von EBSCO, d. h. Sie gelangen dorthin, wenn Sie den Link öffnen.

| PARACELSUS<br>MEDIZINISCHE<br>UNIVERSITÄT | E-BOOK<br>100 Fragen zur Kommunikation mit Menschen mit Demenz<br>Pape-Raschen, Katja [VerfasserIn]<br>Hannover : Schlütersche Ipswich, Massachusetts : EBSCO Publishing 2012                                      |
|-------------------------------------------|----------------------------------------------------------------------------------------------------|
|                                           | NACH OBEN<br>Senden an                                                                                                    |
|                                           | ONLINE ANZEIGEN<br>BIBTEX<br>DETAILS<br>EXPORTIEREN<br>EXPORTIEREN<br>EXPORTIEREN<br>EXPORTIEREN                                                                                                    |
|                                           | LINKS E-MAIL<br>GOOGLE BOOKS                                                                                                    |
| ^                                         | Online anzeigen                                                                                                    |
| ×                                         | Bitte anmelden, um Ausleihinformationen zu sehen 🔁 Anmelden<br>Volltext ist verfügbar in: eBooks Ebsco 🖸                                                                                                    |
| $\checkmark$                              | Offentliche Notizen:<br>Online-Bestand (Zugänglich im Bereich PMU/SALK; Externer Zugang über Authentifizierung)                                                                                                    |
|                                           | Details                                                                                                    |
|                                           | Titel     100 Fragen zur Kommunikation mit Menschen mit Demenz       Person/Institution     Pape-Raschen, Katja [VerfasserIn] >       Verantwort.angabe     Katja Pape-Raschen       Other Statia     Other Statia |

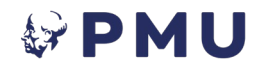

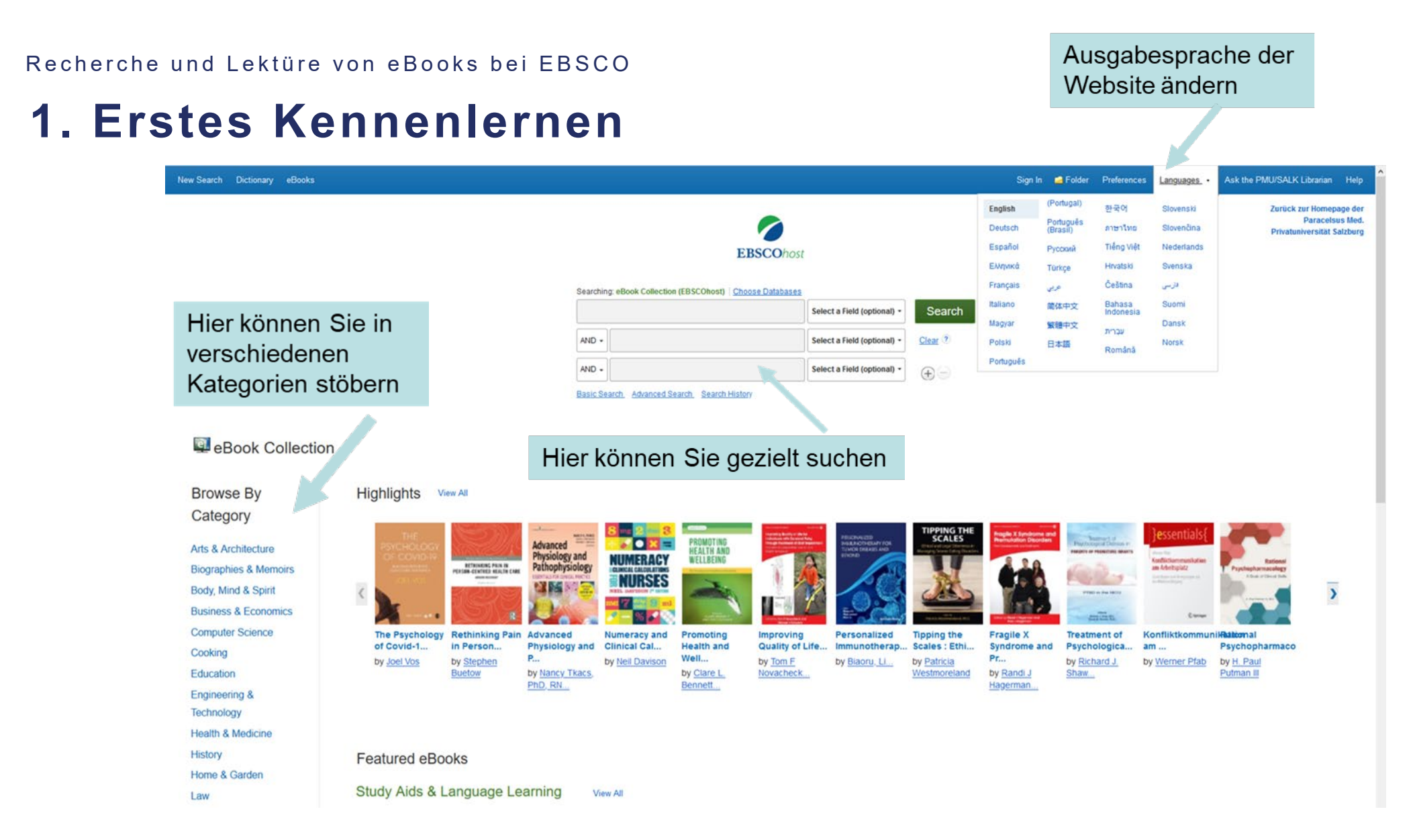

### 2. Effektiv suchen a. Erklärung der Suchfunktionen

Gleich auf der Startseite können Sie im Feld oben einen oder mehrere Suchbegriffe eingeben.

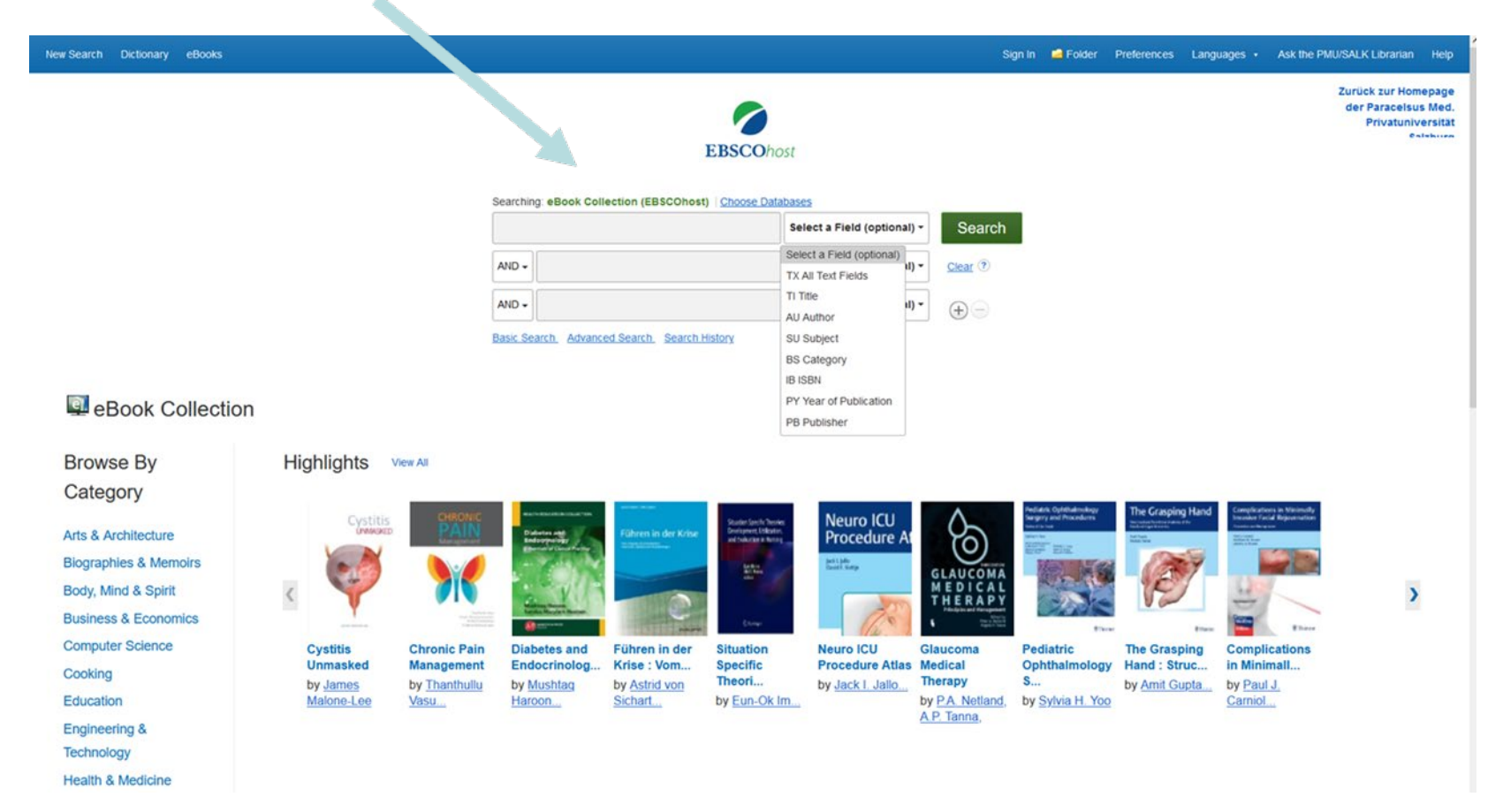

#### 2. Effektiv suchen a. Erklärung der Suchfunktionen

| ew Search Dictionary eBooks                                                       |                                                                                                    | Sign in 🛋 Folder Preferences Languages + Ask the PMU/SALK Librarian Hele                                                                                                    |
|-----------------------------------------------------------------------------------|----------------------------------------------------------------------------------------------------|----------------------------------------------------------------------------------------------------|
|                                                                                   | Searching: eBook Collection (EBSCOhost)   Choose Da                                                                                                    | 7 cur Homepage<br>der Paracelsus Med.<br>Privatuniversität<br>ealsburge                                                                                                    |
|                                                                                   |                                                                                                    | Select a Field (optional) -                                                                                                    |
|                                                                                   | AND +                                                                                                    | Select a Field (optional)<br>TX All Text Fields<br>TI Title                                                                                                    |
|                                                                                   | Basic Search Advanced Search History                                                                                                    | AU Author SU Subject<br>BS Category                                                                                                    |
| eBook Collection                                                                  |                                                                                                    | IB ISBN<br>PY Year of Publication<br>PB Publisher                                                                                                    |
| Browse By<br>Category                                                             | Highlights View All Cystitis CHRCN: C Annual States for States for | ever Neuro ICU Action Action A |
| Arts & Architecture<br>Biographies & Memoirs<br>Body, Mind & Spirit               | Constraints of the second second seco | Procedure At<br>GLAUCOMA<br>MEDICAL<br>HERAPY                                                                                                    |
| Business & Economics<br>Computer Science<br>Cooking<br>Education<br>Engineering & | Cystitis<br>Unmasked     Chronic Pain<br>Management     Diabetes and<br>Endocrinolog     Führen in der<br>Krise : Vom     Situation<br>Specific<br>Theori       by James<br>Malone-Lee     by Thanthullu<br>Vasu     by Mushtag<br>Haroon     by Astrid von<br>Sichart     by Eun-Ok                                                                                                    | Neuro ICU<br>Procedure Atlas     Glaucoma<br>Medical     Pediatric<br>Ophthalmology     The Grasping<br>Hand : Struc     Complications<br>in Minimall       by Jack I. Jallo     by PA. Netland,<br>A.P. Tanna,     by Sylvia H. Yoo     by Amit Gupta     by Paul J.<br>Carniol                                                                                                    |

Über die Felder rechts können Sie gestalten, Sie die Suche genauer, in indem Sie auswählen in welchem Bereich gesucht werden soll z. B. "Thieme" bei "Verlag"

Health & Medicine

#### 2. Effektiv suchen a. Erklärung der Suchfunktionen

#### Boolesche Operatoren: AND, OR, NOT

Ist ein Suchbegriff zu offen (zu viele Ergebnisse) oder zu speziell (zu wenige Ergebnisse), lässt sich mithilfe der Booleschen Operatoren die Suche erweitern.

AND = beide Begriffe müssen vorkommen OR = nur ein Begriff MUSS vorkommen NOT = der erste Begriff muss vorkommen, der zweite Begriff DARF NICHT vorkommen

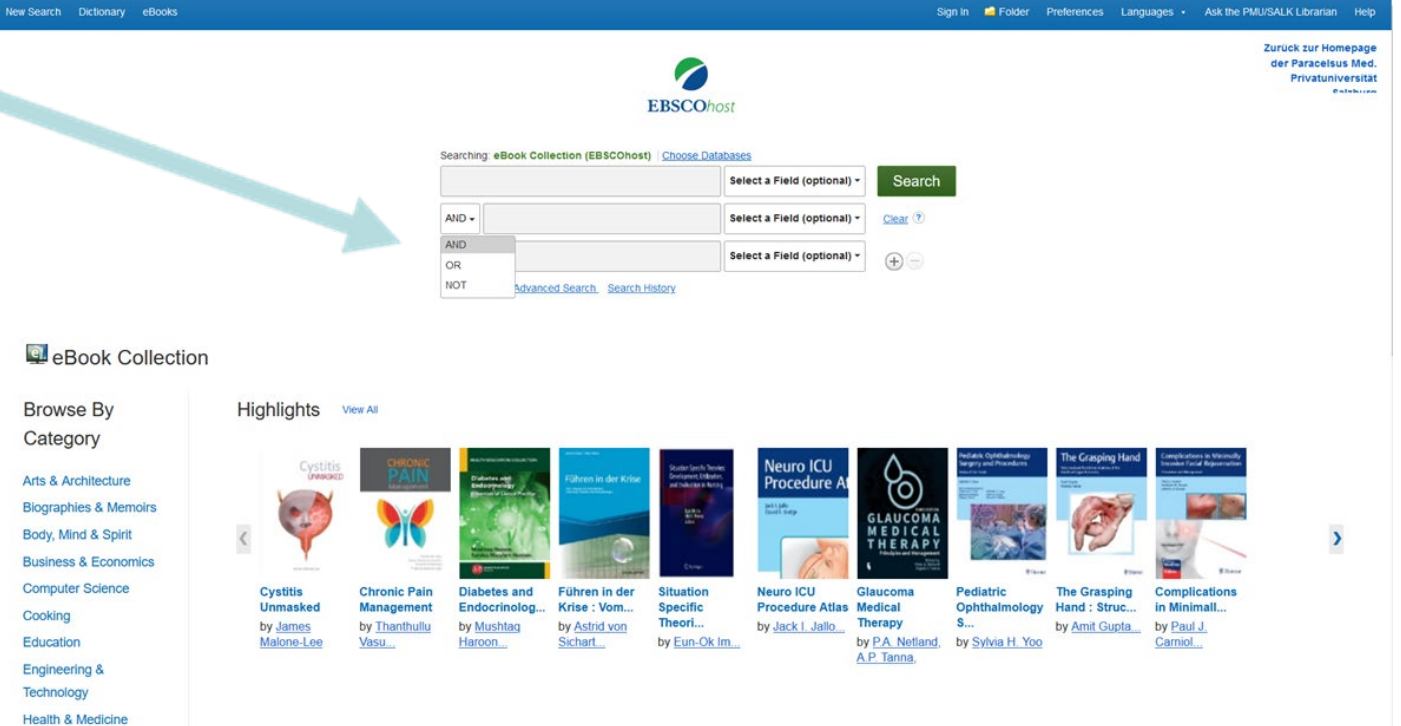

#### 2. Effektiv suchen b. Erklärung der Suchfunktionen – Beispielsuche

| Neue Suche Wörterbuch eBooks                                                                                                    |                                           |                                                                                                    | Anmelden                                                                                                    | 🧀 Ordner                                                   | Einstellungen Spr                                      | rachen 🔹 Ask the PM                                                                              | U/SALK Librarian Hilfe                                                      |
|----------------------------------------------------------------------------------------------------|-------------------------------------------|----------------------------------------------------------------------------------------------------|----------------------------------------------------------------------------------------------------|------------------------------------------------------------|--------------------------------------------------------|--------------------------------------------------------------------------------------------------|-----------------------------------------------------------------------------|
|                                                                                                    | E                                         | BSCOhost                                                                                                    |                                                                                                    |                                                            |                                                        |                                                                                                  | Zurück zur Homepage<br>der Paracelsus Med.<br>Privatuniversität<br>Salsburg |
|                                                                                                    | Suchen: eBook Collection (EBSCOhost)      | atenbanken wählen                                                                                                    |                                                                                                    |                                                            |                                                        |                                                                                                  |                                                                             |
|                                                                                                    | therapy                                   | Wählen Sie ein Feld aus (optional) -                                                                                                    | Suchen                                                                                                    |                                                            |                                                        |                                                                                                  |                                                                             |
|                                                                                                    | OR - elsevier                             | Wählen Sie ein Feld aus (optional) -                                                                                                    | Löschen ?                                                                                                    |                                                            |                                                        |                                                                                                  |                                                                             |
|                                                                                                    | AND -                                     | Wählen Sie ein Feld aus (optional) -                                                                                                    | The second second second second second second second second second second second second second second second se |                                                            |                                                        |                                                                                                  |                                                                             |
|                                                                                                    | Einfache Suche Erweiterte Suche Suchverla | auf                                                                                                    |                                                                                                    |                                                            |                                                        |                                                                                                  |                                                                             |
| Runst u. Architektur<br>Biografien u. Memoiren<br>Körper, Geist und Seele<br>Wirtschaft<br>Computertechnik<br>Kochen<br>Pädagogik<br>Ingenieurwesen u. | eigen                                     | Non-Laryngeal<br>Cancer       Image: Construction of the construction of the construction | Primary Care<br>Medicine : O<br>Primary Care<br>Medicine : O<br>by <u>Allan H.</u><br>goroll                    | NURSING<br>PRACTICE<br>Practice<br>Douglas<br>ng, RN, MBA, | Clinical skills :<br>An Intr<br>by Robin<br>Richardson | Neurointerventional<br>surgence water<br>the surgence<br>water<br>the surgence<br>by Min S. Park | )                                                                           |

#### 2. Effektiv suchen b. Erklärung der Suchfunktionen – Beispielsuche

| New Search                                                    | Dictiona                            | ry eBooks                             |                                                                                                    |                                                                              | Sign In 📹 Folder Preferences Languages - Ask the PMU/Si                                                                                                    | ALK Librarian Help                                                 |
|---------------------------------------------------------------|-------------------------------------|---------------------------------------|----------------------------------------------------------------------------------------------------|------------------------------------------------------------------------------|----------------------------------------------------------------------------------------------------|--------------------------------------------------------------------|
| EBSCOhost                                                     | Searchin                            | g: eBook Collection (EBSCOhost)<br>PY | Choose Databases                                                                                                    | SU Subject +                                                                 | Zun<br>Search Priv                                                                                                    | ück zur Homepage der<br>Paracelsus Med.<br>vatuniversität Salzburg |
|                                                               | OR -                                | elsevier                              |                                                                                                    | PB Publisher +                                                               | Clear (?)                                                                                                    |                                                                    |
|                                                               | AND -                               |                                       | Select a                                                                                                    | Field (optional) -                                                           | $(\mathbf{p})$                                                                                                    |                                                                    |
|                                                               | Basic Se                            | arch Advanced Search Search           | History>                                                                                                    |                                                                              |                                                                                                    |                                                                    |
| « Refine Re                                                   | esults                              | Search Results:                       | 1 - 50 of 149                                                                                                    |                                                                              | Relevance - Page Optio                                                                                                    | ons • Share •                                                      |
| Current Se                                                    | earch                               | 1. Gesundhe                           | itswissenschaften                                                                                                    |                                                                              |                                                                                                    | ه (م                                                               |
| Boolean/P<br>SU therapy C<br>elsevier                         | 'hrase:<br>OR PB                    | By:<br>By:<br>Subjective<br>disc      | Robin Haring. Series: Springer Referenci<br>ojects: MEDICAL / Nursing / Management<br>orders; Occupational therapy; Medicine; N                                                              | e Pflege - Therapie<br>& Leadership; MEC<br>Jursing                          | - Gesundheit Ser Berlin, Heidelberg : Springer. 2019. eBook. Language: German<br>DICAL / Allied Health Services / Occupational Therapy, MEDICAL / Allied Health Services / Physical Therapy, MEDICAL / Audiology & Speech Pathology, MEDICAL / Nursing / Research & Theory, Physiot | herapy, Speech                                                     |
| Expanders<br>Apply related<br>Also search<br>full text of the | d words<br>within the<br>e articles | B eBook 2                             | PDF Full Text 🔮 EPUB Full Text 🛃                                                                                                    | Full Download                                                                | ok                                                                                                    |                                                                    |
| Apply equiva<br>subjects                                      | alent                               | 2. The Thora                          | x : An Integrated Approach                                                                                                    |                                                                              |                                                                                                    |                                                                    |
| Limit To Full Text Download Exclude Al From:                  | d Available<br>bridged Tit<br>T     | es eBook                              | Diane Lee. Edinburgh : Handspring Publi<br>ojects: MEDICAL / Allied Health Services /<br>PDF Full Text Services /<br>PDF Full Text Most Relevant Par<br>Table of Contents DMost Relevant Par | shing, 2018, eBoo<br>Physical Therapy;<br>Full Download<br>ges From This eBo | ik.<br>HEALTH & FITNESS / Massage & Reflexology; MEDICAL / Chiropractic; MEDICAL / Osteopathy; ChestPhysical <b>therapy</b> ; ChestPhysiology; Biomechanics<br>ok                                                                                                    |                                                                    |
| 2006 Publicat                                                 | tion Date                           | 3. Traumatic                          | Scar Tissue Management :                                                                                                    | Principles an                                                                | Id Practice for Manual Therapy                                                                                                    |                                                                    |
| Show More                                                     |                                     | By:                                   | Nancy Keeney Smith; Catherine Ryan. Ed                                                                                                    | linburgh : Handspri                                                          | ing Publishing, 2016, eBook.                                                                                                    |                                                                    |
| Source Type                                                   | es                                  | Sut<br>Mai                            | bjects: MEDICAL / Allied Health Services /<br>nagement; Scars; ScarsTreatment; Mas:                                                                                                    | Physical Therapy;<br>sage therapy                                            | HEALTH & FITNESS / Massage & Reflexology; HEALTH & FITNESS / Alternative Therapies; MEDICAL / Alternative & Complementary Medicine; MEDICAL / Chiropractic; MEDICAL / Osteopathy; MEDICAL                                                                                           | /Pain                                                              |
| eBooks (1                                                     | s<br>149)                           | eBook                                 | EPUB Full Text 📩 Full Download<br>Table of Contents 🖬 Most Relevant Pag                                                                                                    | ges From This eBo                                                            | ok                                                                                                    |                                                                    |
| Subject                                                       |                                     | >                                     |                                                                                                    |                                                                              |                                                                                                    |                                                                    |
| Publisher                                                     |                                     | * 4. Cardiopulr                       | nonary Physiotherapy In Tra                                                                                                    | uma: An Evi                                                                  | dence-based Approach                                                                                                    |                                                                    |
| Language                                                      |                                     | > By:                                 | Heleen Van Aswegen; Brenda May Morrov                                                                                                    | w. London : Imperia                                                          | al College Press. 2015. eBook.                                                                                                    |                                                                    |
| Category                                                      |                                     | > Sut                                 | ojects: MEDICAL / Allied Health Services /                                                                                                    | Physical Therapy;                                                            | MEDICAL / Cardiology; MEDICAL / Internal Medicine; Wounds and injuriesPhysical therapy; Wounds and injuriesComplications; Therapeutics, Physiological                                                                                                    |                                                                    |

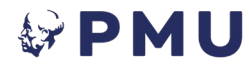

### 2. Effektiv suchen b. Erklärung der Suchfunktionen – Beispielsuche

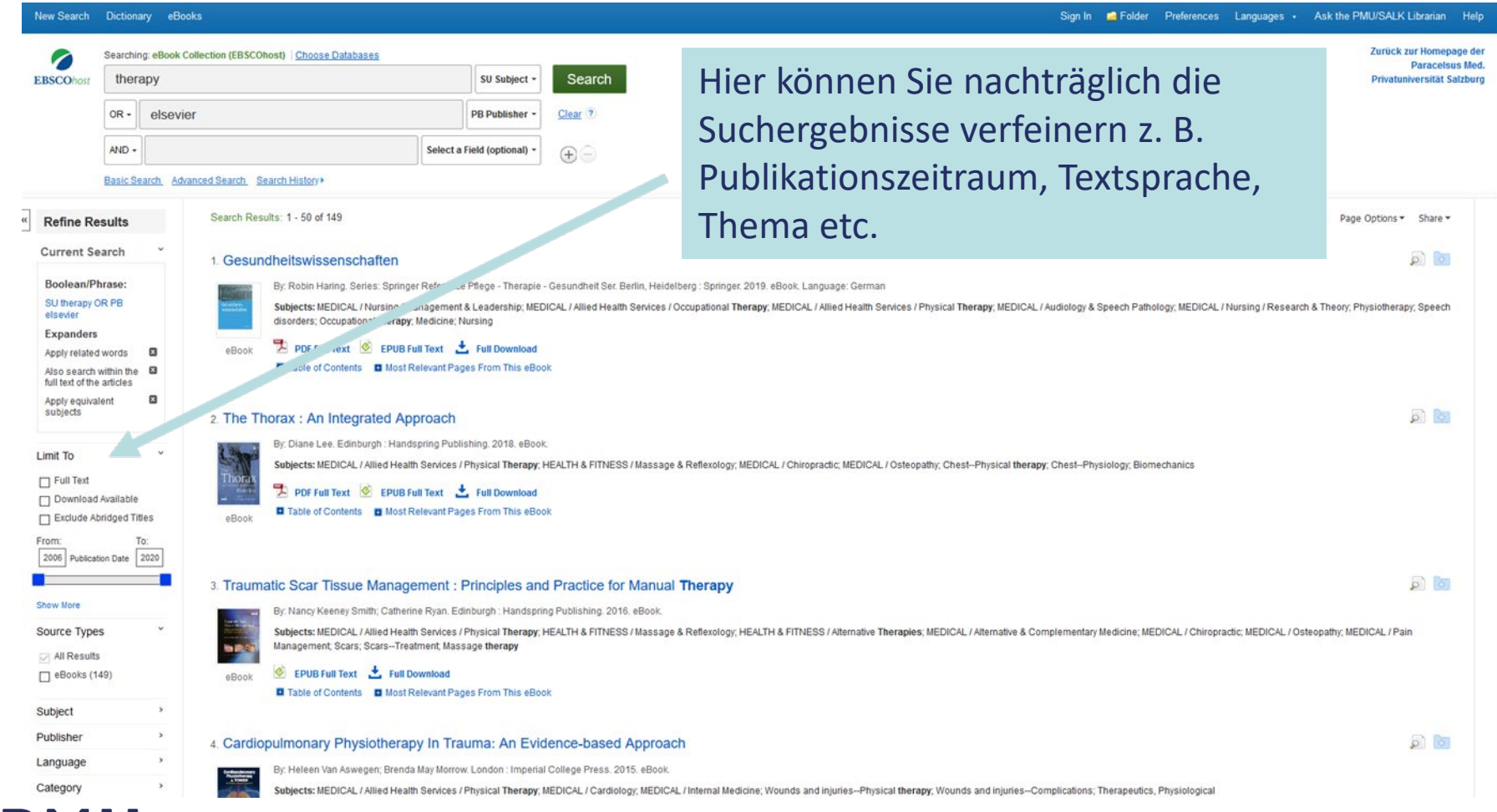

# **3. Lektüre** Schritt 1: Klicken Sie auf den Button "PDF Full Text" bzw. "EPUB Full Text" eines Buchs, um es gleich online zu lesen

| New Search                                                                                                    | Dictionar                              | y eBooks                                                                                                    |                                                                                                    |                                                                      |                                           |                                  |                      | Sign In | Carefolder | Preferences | Languages • | Ask the PMU/SALK Librari   | an Help     |
|----------------------------------------------------------------------------------------------------|----------------------------------------|----------------------------------------------------------------------------------------------------|----------------------------------------------------------------------------------------------------|----------------------------------------------------------------------|-------------------------------------------|----------------------------------|----------------------|---------|------------|-------------|-------------|----------------------------|-------------|
| 0                                                                                                    | Searching                              | : eBook Collection (EBSCOhost)                                                                              |                                                                                                    |                                                                      |                                           |                                  |                      |         |            |             |             | Zurück zur Hon             | nepage der  |
| EBSCOhost                                                                                                    | thera                                  | ру                                                                                                    | Select a Field (optional) -                                                                                                    | Search                                                               |                                           |                                  |                      |         |            |             |             | Privatuniversit            | ät Salzburg |
|                                                                                                    | AND -                                  | elsevier                                                                                                    | Select a Field (optional) -                                                                                                    | Clear ?                                                              |                                           |                                  |                      |         |            |             |             |                            |             |
|                                                                                                    | AND +                                  |                                                                                                    | Select a Field (optional) +                                                                                                    | $\oplus$ $\bigcirc$                                                  |                                           |                                  |                      |         |            |             |             |                            |             |
|                                                                                                    | Basic Sea                              | arch_Advanced Search_Search History+                                                                        |                                                                                                    |                                                                      |                                           |                                  |                      |         |            |             |             |                            |             |
| « Refine Re                                                                                                    | sults                                  | Search Results: 1 - 50 of 2,706                                                                             |                                                                                                    |                                                                      |                                           |                                  |                      |         |            |             | Releva      | ince • Page Options • Shar | re •        |
| Current Se                                                                                                    | arch                                   | 1 Anticoagulation Therapy: A Cli                                                                            | nical Practice Guide                                                                                                    |                                                                      |                                           |                                  |                      |         |            |             |             | 6                          | 61          |
| Boolean/Ph<br>therapy AND<br>Expanders<br>Apply related<br>Also search y<br>full text of the<br>Apply equival<br>subjects | words<br>within the<br>articles<br>ent | By: Dager, William E.; American St<br>Subjects: MEDICAL / Pharmacy, A<br>PDF Full Text 2, Full Dow<br>eBook | ociety of Health-System Pharm:<br>inticoagulants (Medicine)Ther<br>infoad<br>elevant Pages From This eBoo                               | cists; Gulseth, Michael; Nute<br>peutic use; Anticoagulants (        | escu, Edith A. Edition: Sec<br>(Medicine) | cond edition. Bethesda, Maryland | : ASHP. 2018. eBook. |         |            |             |             |                            |             |
| Limit To Full Text Download. Exclude Ab From: 2004 Publication                                                            | Available<br>ridged Title<br>on Date 2 | eBook                                                                                                    | les and Clinical Applic<br>Lencioni; Gary Siskin, Philadel<br>Radiotherapy & Nuclear Medicin<br>swnload<br>elevant Pages From This eBoo | ations<br>hia : Wolters Kluwer Health.<br>; Therapeutic embolization | 2015. eBook.                              |                                  |                      |         |            |             |             | <b>ا</b> ه                 | 8           |
| Show More                                                                                                    |                                        | 3. Photodynamic Therapy : New                                                                               | Research                                                                                                    |                                                                      |                                           |                                  |                      |         |            |             |             | <u>a</u> (                 | 2           |
| Source Type:                                                                                                    | 5                                      | By: Elsale, Mohamed Lotty Taha. S                                                                           | Series: Medical Procedures, Tes                                                                                                    | ing and Technology. New Yo                                           | ork : Nova Science Publish                | hers, Inc. 2013. eBook.          |                      |         |            |             |             |                            |             |
| ⊘ All Results<br>□ eBooks (2,                                                                                             | 706)                                   | Dependence - Contents - Most R                                                                              | mload<br>elevant Pages From This eBoo                                                                                                   |                                                                      |                                           |                                  |                      |         |            |             |             |                            |             |
| Subject                                                                                                    |                                        | eBook                                                                                                    |                                                                                                    |                                                                      |                                           |                                  |                      |         |            |             |             |                            |             |
| Publisher                                                                                                    |                                        | 3                                                                                                    |                                                                                                    |                                                                      |                                           |                                  |                      |         |            |             |             |                            |             |
| Language                                                                                                    |                                        | • 4. Fetal Therapy : Scientific Basis                                                                       | s and Critical Apprais                                                                                                    | l of Clinical Benefit                                                | s                                         |                                  |                      |         |            |             |             | <u>م</u>                   | 2           |
| Category                                                                                                    |                                        | By: Oepkes, Dick; Johnson, Anthon                                                                           | ny, Kilby, Mark. Series: Cambrid                                                                                                    | e Medicine. Cambridge : Ca                                           | ambridge University Pres                  | s. 2013. eBook.                  |                      |         |            |             |             |                            |             |

#### **3. Lektüre** Schritt 1 – Alternative: Klicken Sie zum Lesen bei der Detailansicht eines Buchs auf die Buttons "PDF Full Text" bzw. "EPUB Full Text"

| 0                                                                                                    | Searching                | eBook Collection (EBSCOhost) | Choose Databases                                                                                            |                                                                               |                                                                                                    | Zurück zur                           | Paracelsus M                                                                                                    |
|----------------------------------------------------------------------------------------------------|--------------------------|------------------------------|----------------------------------------------------------------------------------------------------|-------------------------------------------------------------------------------|----------------------------------------------------------------------------------------------------|--------------------------------------|----------------------------------------------------------------------------------------------------|
| BSCOhost                                                                                                    | therap                   | у                            | Sele                                                                                                    | t a Field (optional) +                                                        | Search                                                                                                    | Privatuniv                           | ersität Salzt                                                                                                    |
|                                                                                                    | AND -                    | elsevier                     | Sele                                                                                                    | t a Field (optional) *                                                        | Clear ?                                                                                                    |                                      |                                                                                                    |
|                                                                                                    | AND -                    |                              | Sele                                                                                                    | t a Field (optional) -                                                        | $(\mathbf{r})$                                                                                                    |                                      |                                                                                                    |
|                                                                                                    | Basic Sea                | rch, Advanced Search, Search | History                                                                                                    |                                                                               |                                                                                                    |                                      |                                                                                                    |
| Detaile                                                                                                    | d Record                 | •Result List Re              | efine Search + 15 of 2,706 +                                                                                |                                                                               |                                                                                                    | 1                                    | Tools                                                                                                    |
| PDF Ful                                                                                                    | ll Text                  | The Oco                      | cupational Thera                                                                                            | apy Handl                                                                     | book: Practice Education                                                                                                    |                                      | Coogle Drive                                                                                                    |
| + Full Dov                                                                                                    | wnload                   | Authors:                     | Pololase. Tracey                                                                                            |                                                                               |                                                                                                    |                                      | Add to folder                                                                                                    |
| elated Inform                                                                                                    | nation                   | Publication<br>Information:  | Keswick : M&K Publishing, 2012                                                                              |                                                                               |                                                                                                    | Occupational<br>Therapy<br>Handbook: | 📕 Print                                                                                                    |
| Most Releva                                                                                                    | ant Pages F              | Resource Type:               | eBook.                                                                                                    |                                                                               |                                                                                                    | Procession                           | E-mail                                                                                                    |
| Table of Co                                                                                                    | ntents                   | Description:                 | Written specifically for occupation<br>occupational therapy practice an<br>practice. Many developments in p | al therapy students, ne<br>d education. The editor:<br>ractice education have | wily qualified occupational therapists and educators and is a useful reference guide for academic tutors. The Occupational Therapy Handbook reflects modern day<br>is have created a current user-friendly text book specifically in relation to Practice Education, particularly in light of the developing role of occupational therapy in current<br>refocussed the value that the profession places on occupation, particularly in referring placements and expanding areas of practice. These developments are |                                      | Save                                                                                                    |
| Find Similar F                                                                                                    | Results<br>xt Searching. |                              | captured in this text. Other texts to<br>learn, irrespective of your level of                               | at have been produced<br>expertise.                                           | I have predominantly had a multi-professional focus and not addressed all the key occupational therapy issues in the depth required. There is always something to                                                                                                    |                                      | Export                                                                                                    |
| 50<br>                                                                                                    | 25                       | Subjects:                    | Occupational therapy                                                                                        |                                                                               |                                                                                                    |                                      | and the second second s |
|                                                                                                    |                          | Categories:                  | MEDICAL / Allied Health Services                                                                            | / Occupational Therapy                                                        | X                                                                                                    |                                      | Create                                                                                                    |
|                                                                                                    |                          | Related ISBNs:               | 9781905539758.97819078307                                                                                   | 4.                                                                            |                                                                                                    | 1                                    | 8 Perma                                                                                                    |
|                                                                                                    |                          | OCLC:                        | 810531465                                                                                                   |                                                                               |                                                                                                    |                                      |                                                                                                    |
|                                                                                                    |                          | Accession Numb               | er: 479818                                                                                                  |                                                                               |                                                                                                    |                                      |                                                                                                    |
|                                                                                                    |                          | Publisher<br>Permissions:    | Print/E-mail/Save 100 Pages<br>Unlimited Copy/Paste                                                         |                                                                               |                                                                                                    |                                      |                                                                                                    |
|                                                                                                    |                          | Concurrent User<br>Level:    | Unlimited User Access                                                                                       |                                                                               |                                                                                                    |                                      |                                                                                                    |
| ○ Most Relevant Pages From This eBook                                                                                                    |                          |                              |                                                                                                    |                                                                               |                                                                                                    |                                      |                                                                                                    |
| Occupational Therapy and Physical Dysfunction: Enabling Occupation. Edinburgh: Elsevier, pp. 95–109. College of Occupational Therapists (2010) Code of Ethics and Professional Conduct. London: College of Occupational Therapists. Creek, J. and Bullock, A (2008) Planning and implementation' in J. Creek and L. Lougher, Occupational Therapy and Mental Health (4th Edition). Edinburgh: Elsevier, pp. 109–130 |                          |                              |                                                                                                    |                                                                               |                                                                                                    | ek, J. and                           |                                                                                                    |
|                                                                                                    |                          |                              |                                                                                                    |                                                                               |                                                                                                    |                                      |                                                                                                    |

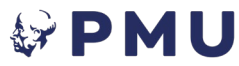

# **3. Lektüre** Schritt 2: Das ausgewählte Buch wird online geöffnet

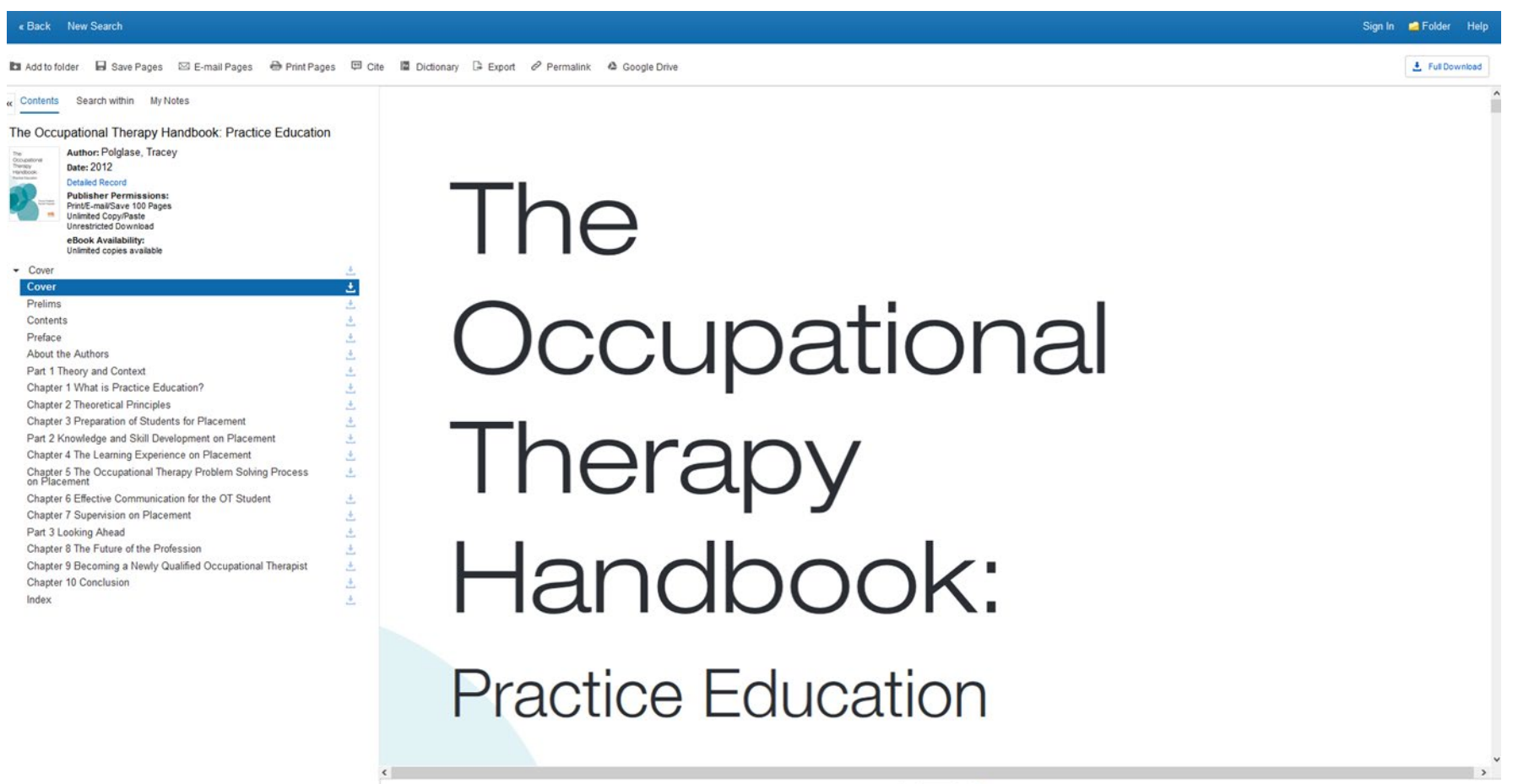

< Cover >

**PMU** 

## 3. Lektüre Schritt 3: Erklärung der Symbole

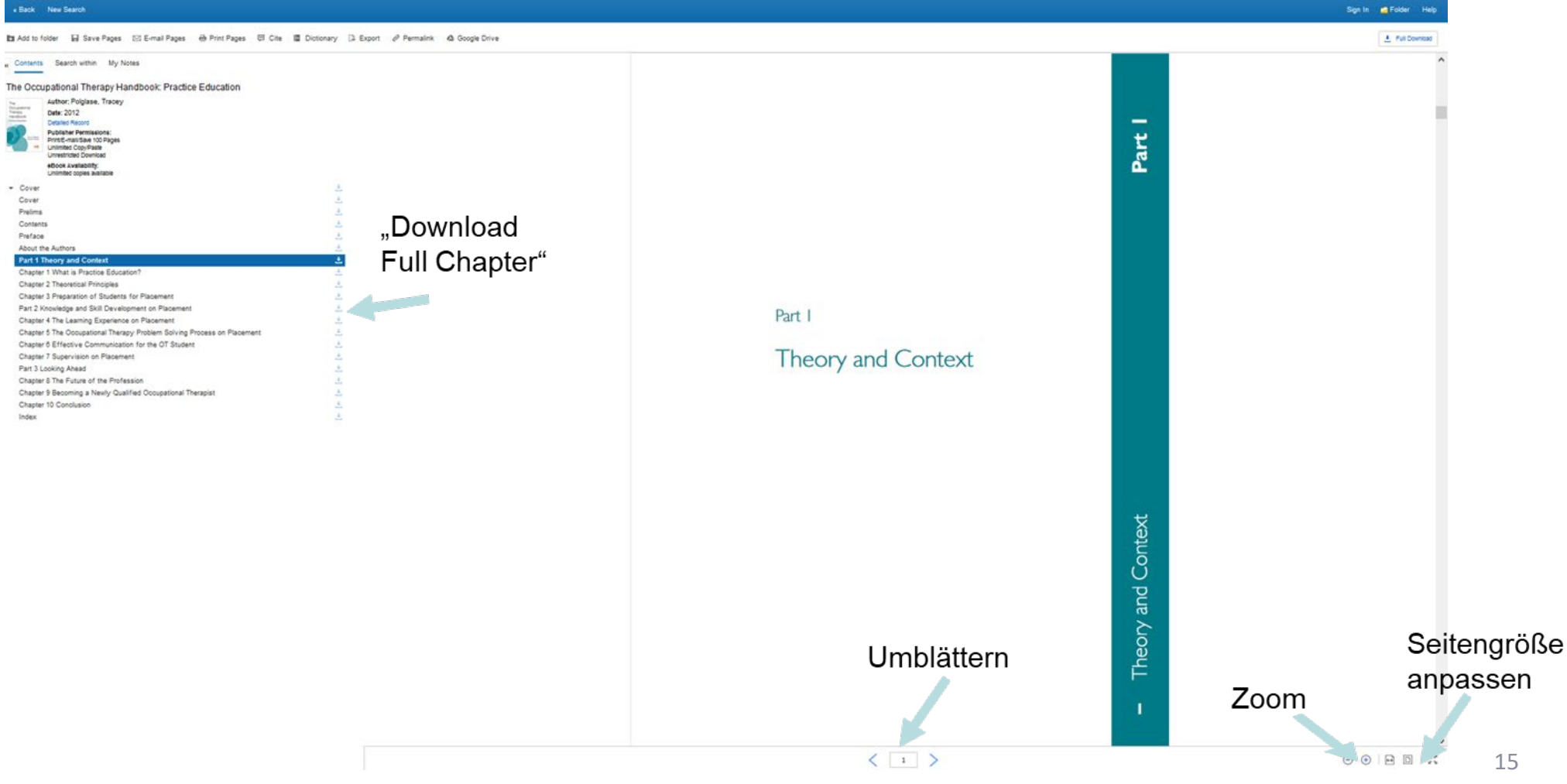

# **3. Lektüre** Schritt 4: Weitere Funktionen neben der Lektüre – Speichern und Senden

Bei dem geöffneten Buch können Sie Seiten herunterladen ("Download Full Chapter"). Hinweis: Die maximal mögliche Anzahl an Downloads kann je nach Verlag variieren! Um das gesamte Buch offline zu lesen, benötigen Sie ein Benutzer\*inkonto (siehe Tutorial "EBSCO Offline Nutzung").

| Download Chapter X                             |  |
|------------------------------------------------|--|
|                                                |  |
| Page Linit ()                                  |  |
| human of pages aranged to dowing at a          |  |
| Include in PDF                                 |  |
| Disease.                                       |  |
| Constrate                                      |  |
| Current page and the next 0 pages              |  |
| C Chapter: Part 1 Theory and Context : 2 pages |  |
|                                                |  |
| Canos 🔔 Downland FOR                           |  |
|                                                |  |
|                                                |  |
|                                                |  |
|                                                |  |
|                                                |  |
|                                                |  |
|                                                |  |
|                                                |  |
|                                                |  |
|                                                |  |
|                                                |  |
|                                                |  |
|                                                |  |
|                                                |  |
|                                                |  |
|                                                |  |
|                                                |  |
|                                                |  |
|                                                |  |
|                                                |  |
|                                                |  |
|                                                |  |
|                                                |  |
|                                                |  |
|                                                |  |
|                                                |  |
|                                                |  |
|                                                |  |
|                                                |  |
|                                                |  |
|                                                |  |
|                                                |  |
|                                                |  |
|                                                |  |
|                                                |  |
|                                                |  |
|                                                |  |
|                                                |  |
|                                                |  |

16

# Viel Erfolg bei der Recherche und viel Freude mit der Lektüre! Ihr Team der Universitätsbibliothek der PMU

Weitere Informationen zur effektiven Recherche mit EBSCO finden Sie auf der Bibliothekshomepage unter "<u>E-Learning</u>".

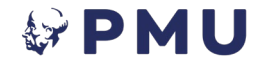